#### **REGISTRATION GUIDE**

The following is a detailed guide of how to register as a member on RNA Canada ARN

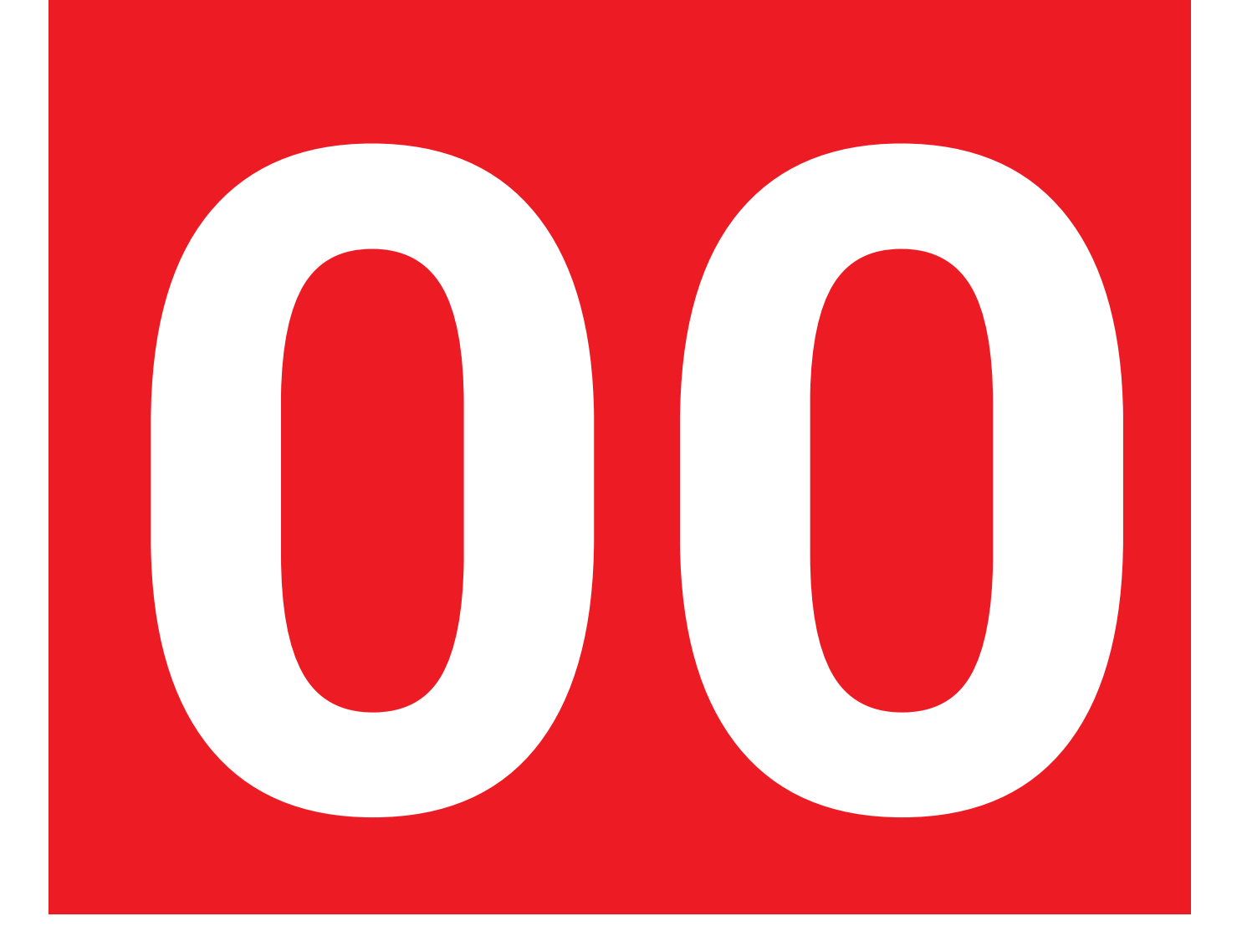

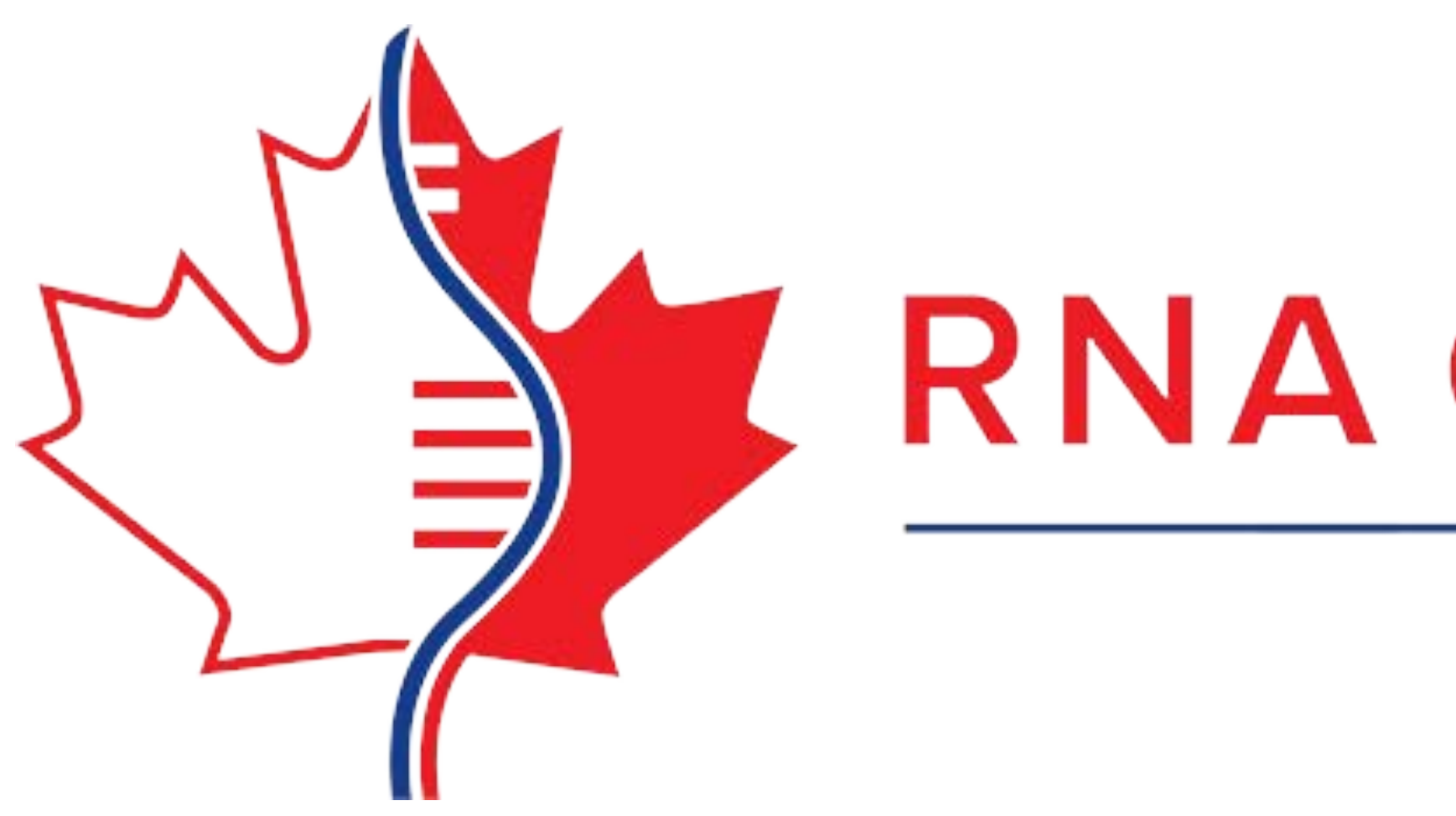

# MEMBERS REGISTRATION GUIDE

# RNA Canada ARN

#### **REGISTRATION PAGE**

Open the members' area, by navigating to our site www.rnacanada.ca and click "Members" in the top-right corner.

Alternatively go directly to www.rnacanada.ca/ members

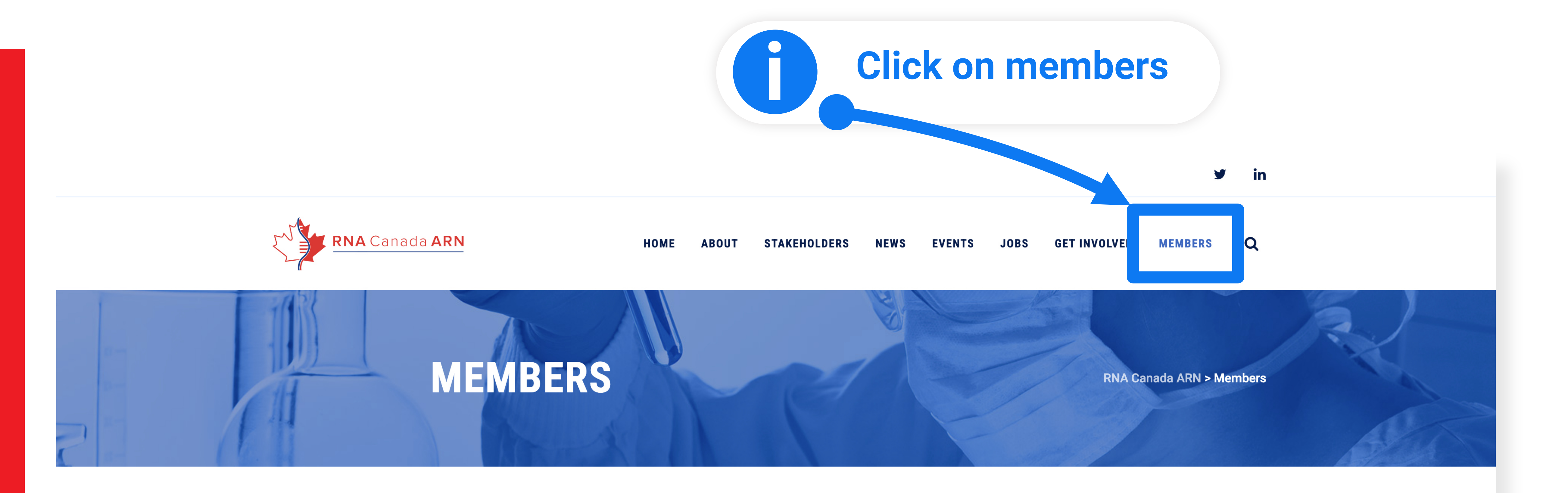

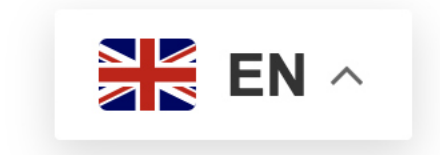

#### Are you an RNA Canada ARN Member, or would you like to become one? Start here!

This section of the website provides registered RNA Canada ARN members access to content that is available for members only, including membership registration, members' databases, webinars, voting ballots, and more. It is currently under construction, so please check back often for more information and access.

MEMBERS LOG IN

#### Learn More

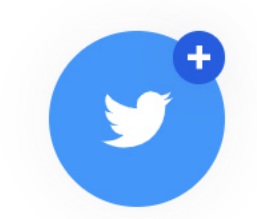

#### **MEMBER REGISTRATION**

Scroll down and select member registration button.

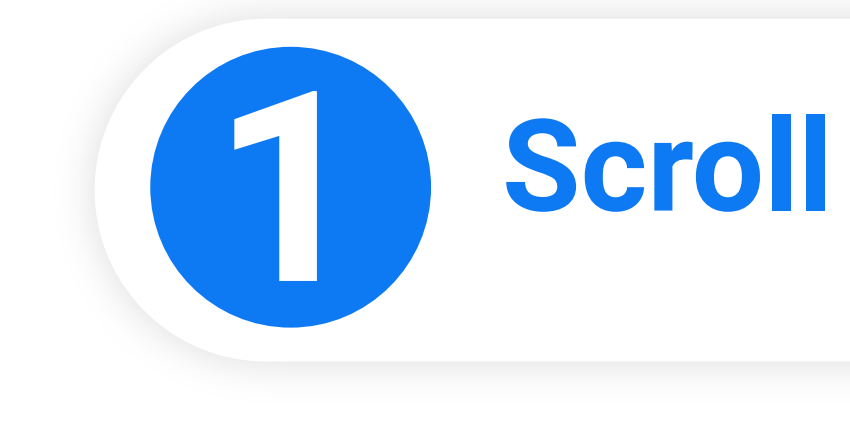

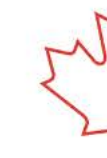

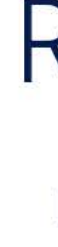

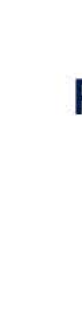

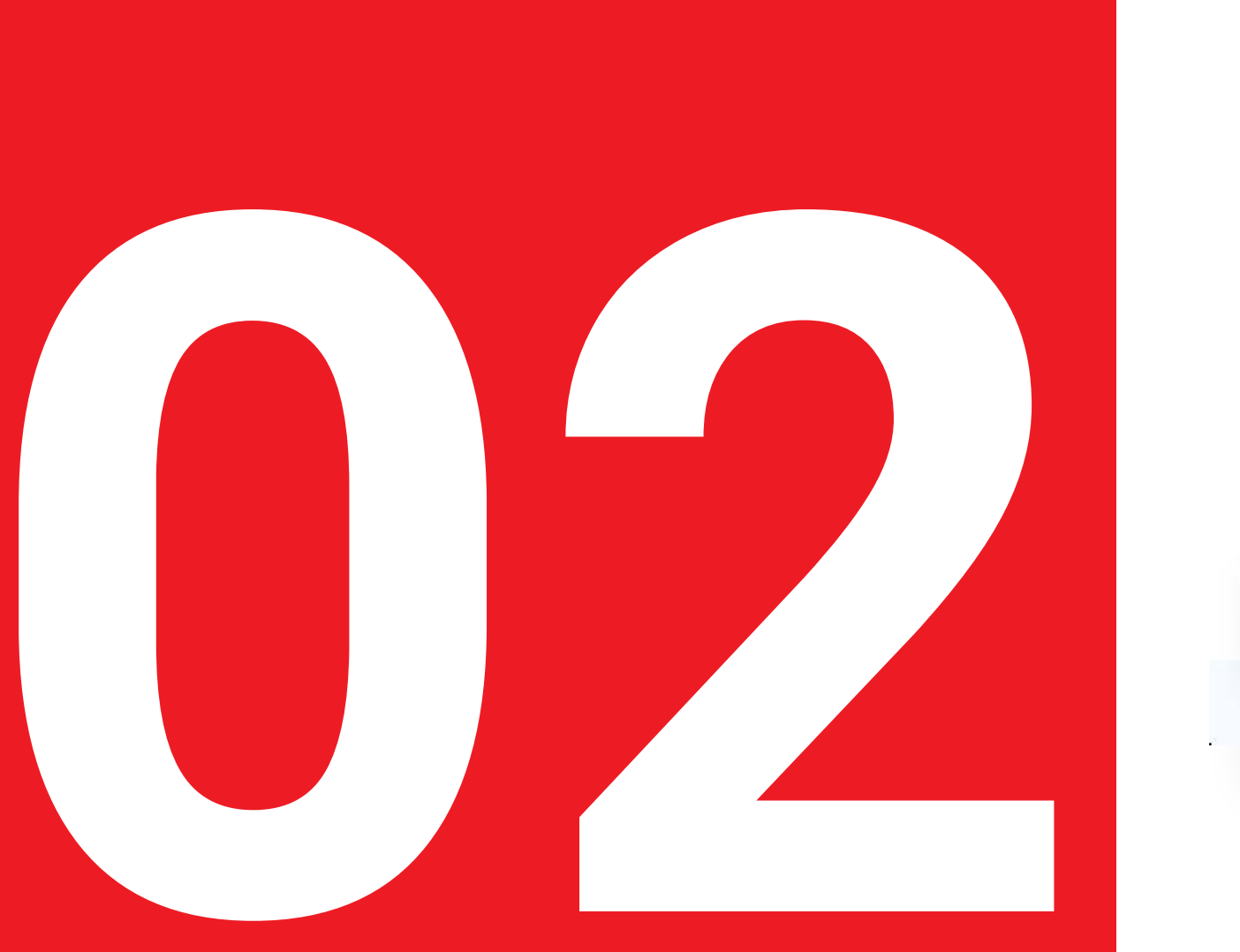

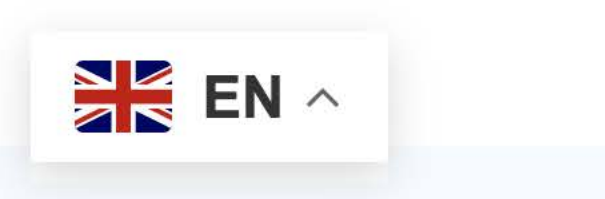

### Scroll down to learn more

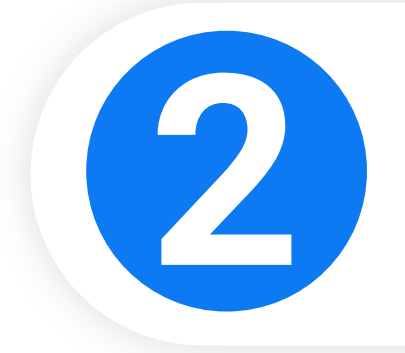

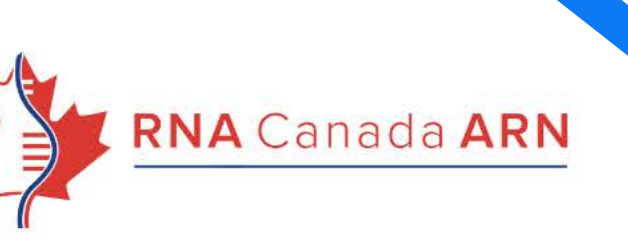

HOME ABOUT

Learn More

STAKEHOLDERS

NEWS

EVENTS

JOB

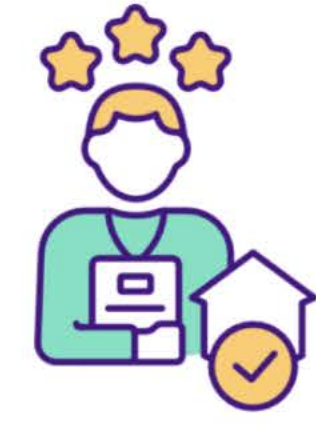

#### RNA Canada ARN Registration

Register now with **RNA Canada to** stay connected and access exclusive resources!

Member Registration

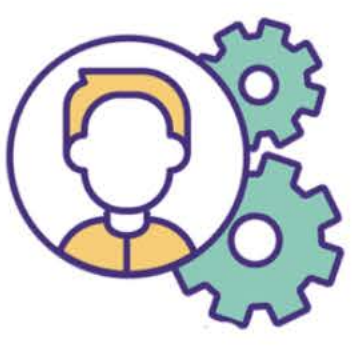

#### Member Resources

Explore exclusive member resources y <u>n</u> RNA Car .da, includi despert ntent, etworking portunities, and special discounts.

Coming Soon...

#### rember Voting

**Empower your** voice with RNA Canada's member voting, where you can shape decisions and influence our community's direction. \*For regular members only.

#### Coming Soon...

#### Membership Database

Access our comprehensive members database to connect with professionals and enhance your network within RNA Canada.

Members Database

### **Click on member registration**

GET INVOLVED

MEMBERS

Q

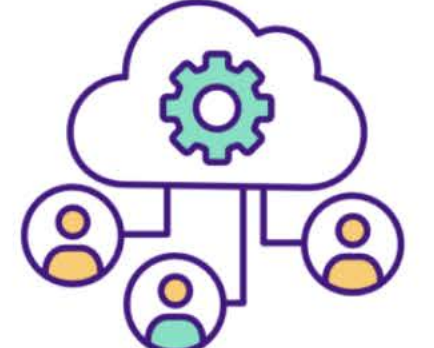

¢

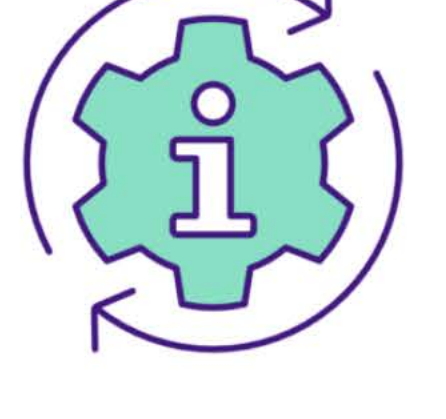

### Membership FAQ

Find answers to common questions and get support quickly on our Members FAQ page.

FAQs

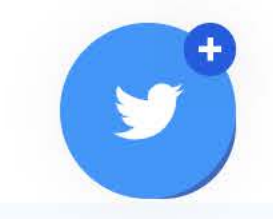

#### MEMBERSHIP PACKAGES

Select membership package that is right for you and then click on **CLICK TO REGISTER** under the corresponding package.

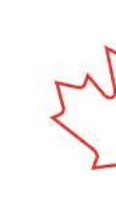

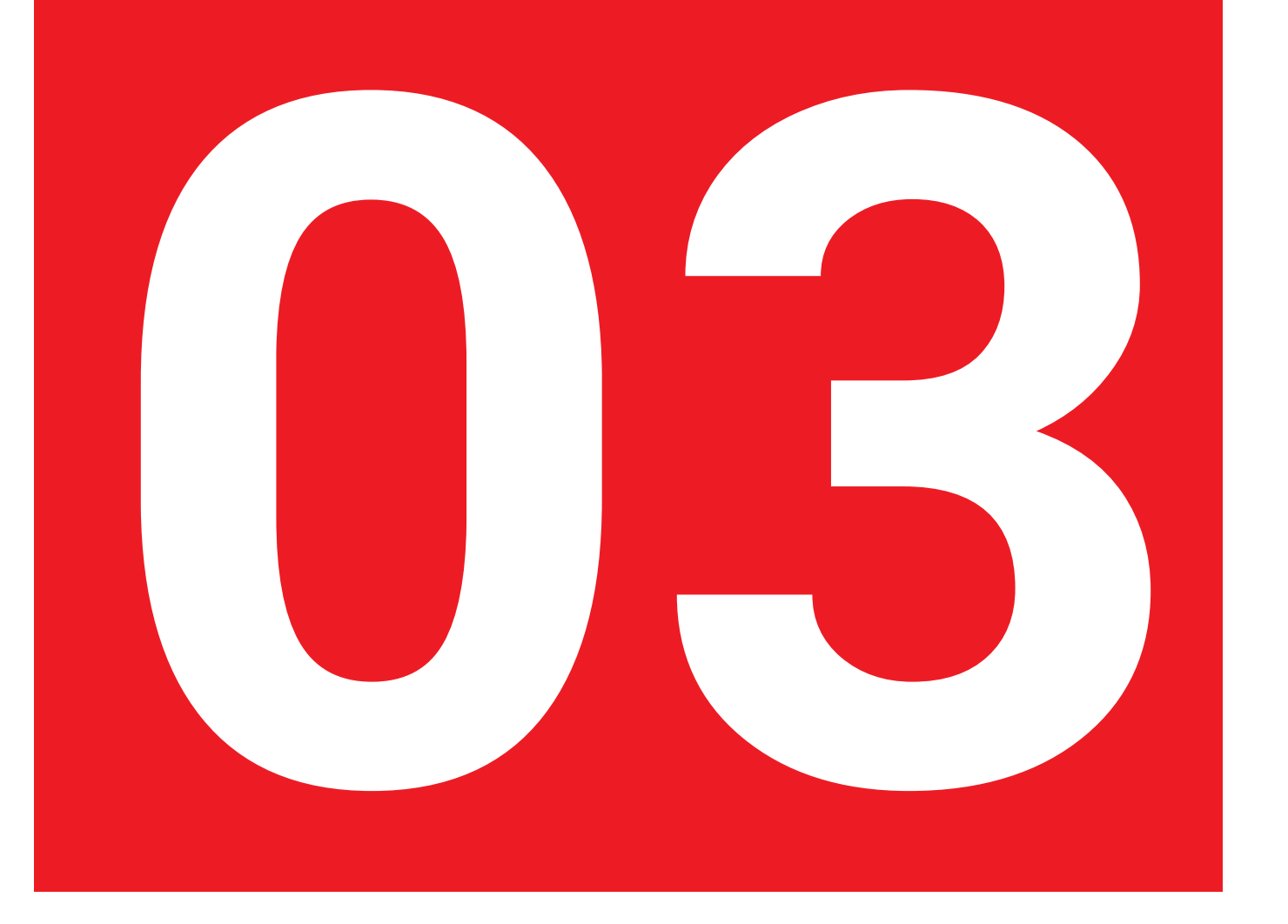

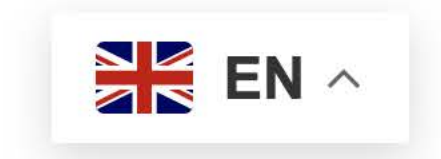

**Click on button to start registration process** 

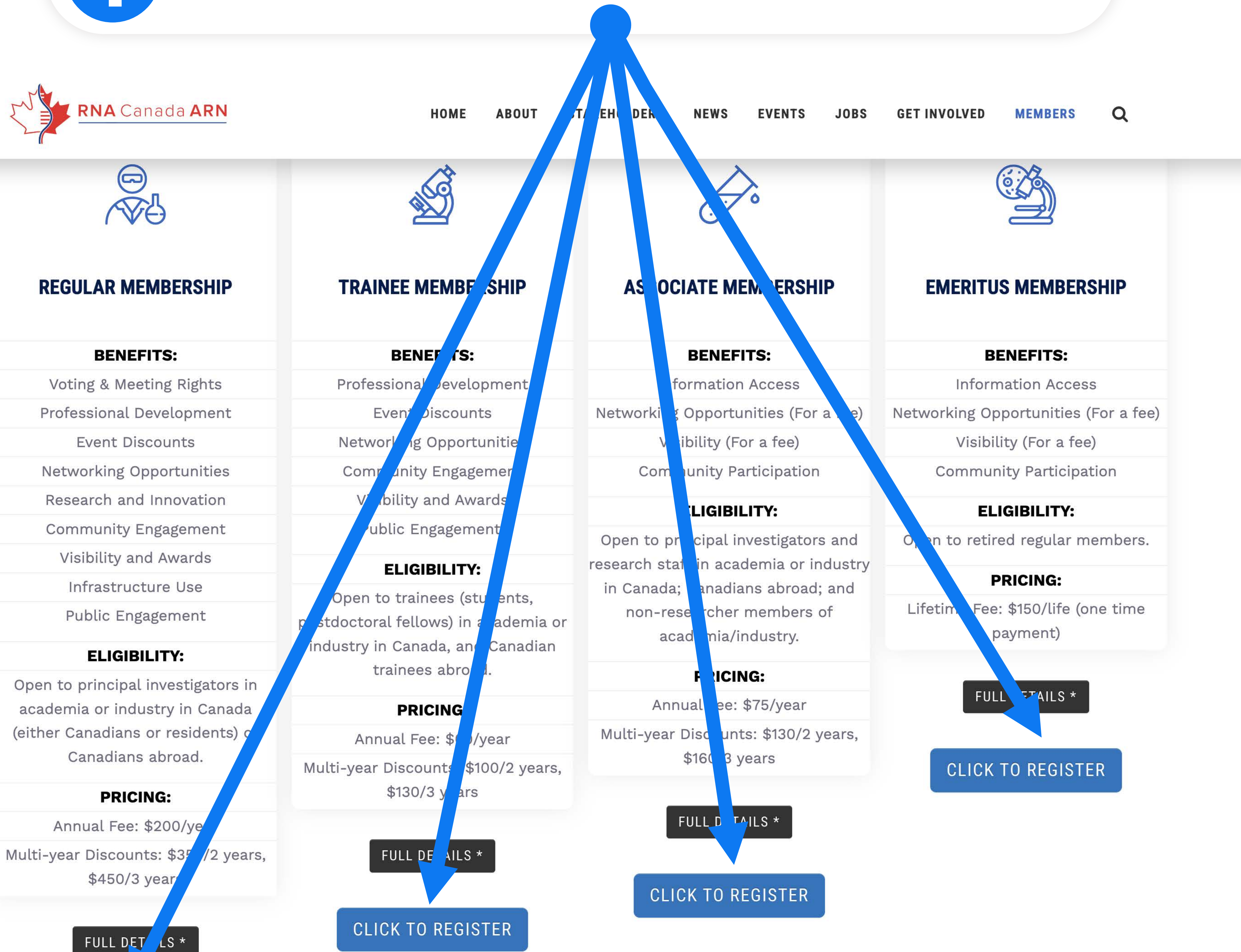

CLICK TO REGISTER

![](_page_3_Picture_11.jpeg)

Select membership package once again to confirm package then click on 'NEXT' button.

![](_page_4_Picture_2.jpeg)

![](_page_4_Picture_3.jpeg)

### **Confirm by selecting the membership you want**

| ACCORT: |      |
|---------|------|
| ntion   | Corm |
| auvii   | гонн |

ieniversnip i ee j cousacion.

• Annual Fee: \$75/year | Frais annuels : 75 \$/an

• Multi-year Discounts: \$130/2 years, \$160/3 years | Rabais pluriannuels : 130 \$/2 ans, 160 \$/3 ans

#### 4 - Emeritus Membership (Lifetime) | Membre émérite (adhesion à vie) - \$150.00 (CAD) subscription period: Ontimited

Eligibility | Admissibilité:

• Retired Regular Members. | Membres réguliers retraités.

Benefits | Avantages:

-

• All privileges of Associate Members for life. | Tous les privilèges des membres associés à vie.

• Information Access: Free subscription to the RNA Canada ARN Newsletter and annual reports. | Accès à l'information : Abonnement gratuit au bulletin d'information de RNA Canada ARN et aux rapports annuels.

• Networking Opportunities (For a fee): Participation in networking opportunities to promote your research, discover collaborators, and engage with industrial partners. | Opportunités de réseautage (payant) : Participation à des opportunités de réseautage pour promouvoir votre recherche, découvrir des collaborators ateurs et interagir avec des partenaires industriels.

• Visibility (For a fee): Job postings on the RNA Canada ARN website. | Offres d'emploi sur le site Web de RNA Canada ARN.

• Community Participation: Contribute to RNA community statistics and receive updates on major developments. | Participation communautaire : Contril uez aux

statistiques de la communauté ARN et recevez des mises à jour sur les développements majeurs.

Membership Fee | Cotisation:

• Lifetime Fee: \$150/lifetime (one-time payment) | Frais à vie : 150 \$/à vie (paiement unique)

Your Name

![](_page_4_Picture_26.jpeg)

#### Then click next

![](_page_4_Picture_28.jpeg)

![](_page_5_Picture_0.jpeg)

| A.          |                   |                                                                |                                                                           |
|-------------|-------------------|----------------------------------------------------------------|---------------------------------------------------------------------------|
| ration Form |                   |                                                                |                                                                           |
|             |                   |                                                                |                                                                           |
|             | Level             | 5 - TEST Regular M<br>Subscription perio<br>No automatically r | embership (1 year)   TEST Membre réguli<br>1: 1 year<br>ecurring payments |
| ur email    |                   |                                                                |                                                                           |
|             | Email info+test@d | ligadesi                                                       |                                                                           |
|             | l'm ne            | ot a robot<br>r<br>P                                           | eCAPTCHA<br>rivacy - Terms                                                |
|             |                   |                                                                |                                                                           |

![](_page_5_Figure_5.jpeg)

# Complete all fields on the page and scroll down.

![](_page_6_Picture_6.jpeg)

![](_page_6_Picture_7.jpeg)

### **Complete all fields**

| ation Form                                                       |                                                                                                    |
|------------------------------------------------------------------|----------------------------------------------------------------------------------------------------|
|                                                                  |                                                                                                    |
|                                                                  | <b>Level</b> 1 - Regular Membership (1 year)   Membre régulier (1 an) - \$<br>Subscription period: 1 year<br>No automatically recurring payments |
| olication form                                                   |                                                                                                    |
| * First name                                                     |                                                                                                    |
| * Last name                                                      |                                                                                                    |
| Organization                                                     |                                                                                                    |
| Email                                                            | info+99@digadesign.co                                                                                                    |
| * Phone                                                          |                                                                                                    |
| Avatar                                                           | Choose File No file chosen                                                                                                    |
| ONAL INFO   INFORMATI                                            | ONS PERSONNELLES                                                                                                    |
| nich sector are you a part of?   Dans<br>quel secteur êtes-vous? |                                                                                                    |
|                                                                  |                                                                                                    |

MEMBERSHIP DISCLAIMER \*

![](_page_6_Picture_11.jpeg)

Review and agree to the Terms and Conditions you wish to select, and choose whether to be included in the members database. Then, click "Next."

![](_page_7_Picture_2.jpeg)

![](_page_7_Picture_3.jpeg)

### Agree to terms and conditions

![](_page_7_Picture_5.jpeg)

PND Students/Etudiants ae Doctorat:# Postdoc Fellows/Stagiaires Postdoc:# Technicians/Techniciens:# Lab Managers/Responsables de Lab:# Staff Scientist/Personnel scientifique:#

#### ERMS AND CONDITIONS | TERMES ET CONDITIONS

| l agree to terms and conditions  <br>accepte les termes et conditions (1)                    | I certify that I meet all eligibility requirements (RNA scientists at any level in academics,                     |
|----------------------------------------------------------------------------------------------|----------------------------------------------------------------------------------------------------|
|                                                                                              |                                                                                                    |
| l agree to terms and conditions  <br>accepte les termes et conditions (2)                    | By joining RNA Canada ARN, I will adhere to the guidelines and principles of the organiz                          |
|                                                                                              |                                                                                                    |
| l agree to terms and conditions  <br>accepte les termes et conditions (3)                    | By registering to become a member of RNA Canada ARN, you consent En vous inscrivan                                |
|                                                                                              |                                                                                                    |
| I accept to join the Members<br>se J'accepte de rejoindre la base de<br>données des membres. | <ul> <li>No</li> <li>Yes         <u>https://www.rnacanada.ca/members/members-terms-and-conditions/</u></li> </ul> |
|                                                                                              |                                                                                                    |

#### CANCEL

MEMBERSHIP DISCLAIMER \*

![](_page_7_Picture_12.jpeg)

# Select if you want to me added to members database

![](_page_7_Figure_14.jpeg)

### **Select 'NEXT' button when done**

Review selection and submission and click 'PAY ONLINE' to continue with payment.

![](_page_8_Picture_2.jpeg)

![](_page_8_Picture_3.jpeg)

# **Review selected**

![](_page_8_Picture_5.jpeg)

|        | E a suma |
|--------|----------|
| ation  | Form     |
| MUIVII |          |

| Review a        | nd confirm                                             |                                                                           |                                        |
|-----------------|--------------------------------------------------------|---------------------------------------------------------------------------|----------------------------------------|
| Level           | 1 - Regular Mem<br>Subscription per<br>No automaticall | bership (1 year)   Membre régulie<br>fiod: 1 year<br>y recurring payments | e <sup>-</sup> (1 an) - \$200.00 (CAD) |
| Total<br>amount | \$200.00 (CAD)                                         | OVER AMERICAN                                                             |                                        |
|                 | VISA                                                   | EXPRESS                                                                   |                                        |
| NCEL            |                                                        |                                                                           |                                        |
| ion data        |                                                        |                                                                           |                                        |
|                 | First name                                             | Chris                                                                     |                                        |
|                 | Last name                                              | Drogaris                                                                  |                                        |
|                 | Organization                                           | McGill                                                                    |                                        |
|                 | Email                                                  | info+99@digadesign.com                                                    |                                        |
|                 | Phone                                                  | 514-999-7909                                                              |                                        |
| MEMBERSHIP DIS  | CLAIMER *                                              |                                                                           |                                        |

Enter name and CC information, then enter billing information, finally click on the 'Pay' button.

![](_page_9_Picture_2.jpeg)

![](_page_9_Figure_3.jpeg)

| redit card info                                                               |       | Enter billing info                                                                            |
|-------------------------------------------------------------------------------|-------|-----------------------------------------------------------------------------------------------|
| <b>JA Canada ARN</b><br>s://rnacanada.wildapricot.org/<br>Credit card payment |       |                                                                                               |
| hris Drogaris<br>redit card number *                                          |       | D stails<br>I voice #00003<br>Membership application. Level:<br>Membership (1 year)   TEST Me |
| m * / yy *                                                                    | CVV * | lotal amount:                                                                                 |
| ng information                                                                |       | Cancel                                                                                        |
| ddress 1 *                                                                    | ••••  | This site is protected by reCAPTCHA an Service apply.                                         |
| ddress 2                                                                      |       |                                                                                               |

ZIP/postal code \*

Organization address: 12611 Grand View Dr. NW , Edmonton, Alberta, T6H 4K5, Canada

State/province \* ~

![](_page_9_Figure_6.jpeg)

For support, contact: jabbari@ualberta.ca

## Wait for billing to complete processing.

![](_page_10_Picture_2.jpeg)

![](_page_10_Picture_7.jpeg)

#### Wait for this process to complete

Payment is being processed. Please wait ...

![](_page_10_Picture_10.jpeg)

Waiting for response from payment gateway ...

This may take up to several minutes. Page will refresh automatically when processing is complete.

![](_page_10_Picture_13.jpeg)

#### Order complete message.

#### Your order is now complete

#### Thank you for your order

Thank you, the payment process is completed. This window will be closed automatically in 10 seconds and you'll be redirected to the main site. <u>Close now</u>

An email will be sent with your login information and link to login to manage your account.

![](_page_12_Picture_2.jpeg)

![](_page_12_Picture_3.jpeg)

### You will receive an email with your login info

| Q Search mail                                       | ΞĘ |
|-----------------------------------------------------|----|
|                                                     |    |
| tion for RNA Canada ARN 🛛 External 🔉 Inbox ×        |    |
| naCanada@wildapricot.org>                           |    |
|                                                     |    |
| n for RNA Canada ARN.                               |    |
| esign.com                                           |    |
| ada.wildapricot.org/ with email and password above. |    |
| n Reply all ) ( → Forward )                         |    |

| O Away ~ | ?         | \$        | * * *<br>* * *<br>* * * | C | boog         | le 🔞 |  |
|----------|-----------|-----------|-------------------------|---|--------------|------|--|
|          |           | 2 of 18,3 | 383                     | < | >            | -    |  |
|          |           |           |                         |   | ¢            | Ø    |  |
|          | 6:23 PM ( | 4 minute  | s ago)                  | ☆ | <del>ب</del> | :    |  |

#### An email will be sent with your receipt of payment.

![](_page_13_Picture_6.jpeg)

| Cmail                                                                                                    | Q Search mail                                                                                                    | ΞĘ                                                                                | O Away → ⑦ 🕄 📰 Google        |
|----------------------------------------------------------------------------------------------------|----------------------------------------------------------------------------------------------------|-----------------------------------------------------------------------------------|------------------------------|
| ← ₪                                                                                                    |                                                                                                    |                                                                                   | 1 of 18,383 < > 📼 🔻          |
| RNA Can                                                                                                    | ada ARN Payment receipt 🛛 External 🔉 Inbox 🗴                                                                             |                                                                                   | 日<br>日<br>日<br>日             |
| RNA Canada         to Chris ▼         PAYMENT REC         USER ID: 7649         RNA Canada AI         Date: 14 Aug 20         Amount: \$1.00         Payment type: \         Payment receive         Chris Drogari         info+test@dig         McGill         Payment for: | ARN <rnacanada@wildapricot.org> EIPT 1333 RN 24 Vild Apricot Payment ed from: s padesign.com</rnacanada@wildapricot.org> |                                                                                   | 6:27 PM (1 minute ago) 🛧 🕤 : |
| Date                                                                                                    | Document                                                                                                    |                                                                                   |                              |
| 14 Aug 2024                                                                                                    | Invoice 00003<br>Membership application. Level: 5 - TEST Regular Membership (1 year)   TEST Me                           | Settled amount \$1.00<br>embre régulier (1 an) Invoice total \$1.00<br>Due \$0.00 |                              |
| Total settled: \$1<br>Available baland                                                                                                    | 00<br>xe: \$0.00                                                                                                    |                                                                                   |                              |